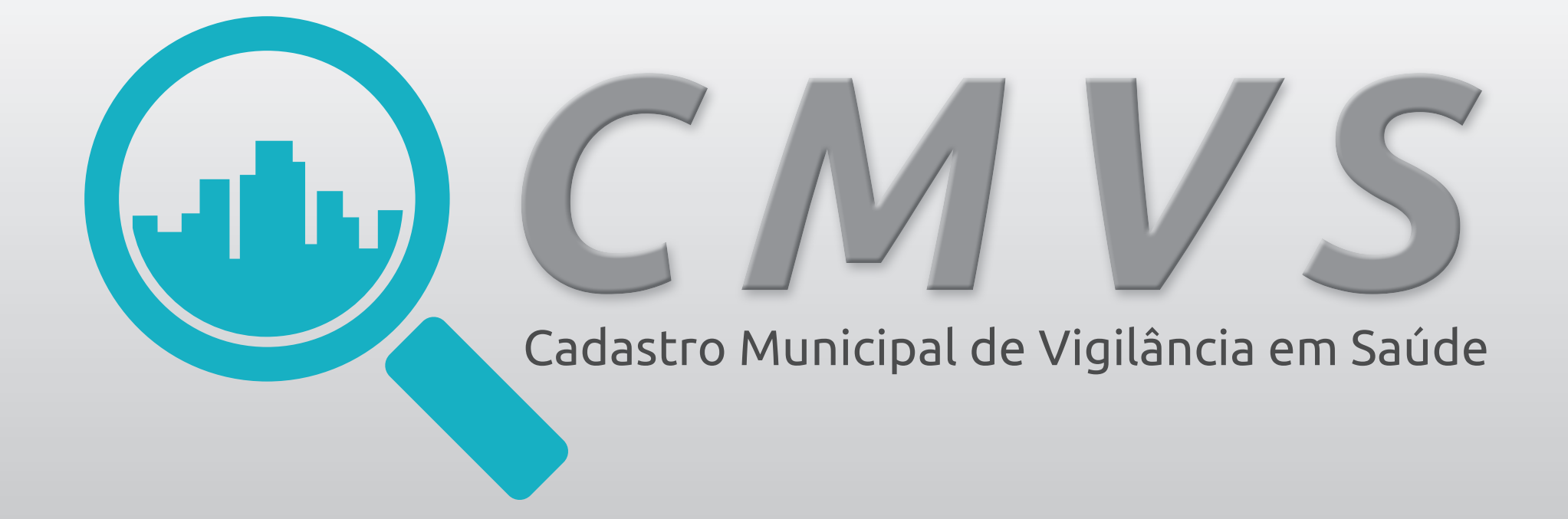

## Como consultar o número de CMVS do meu estabelecimento?

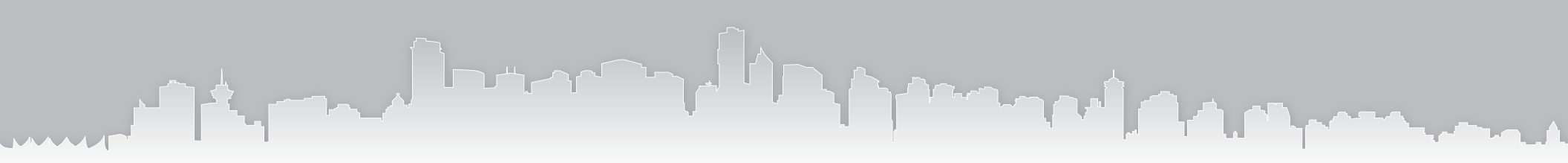

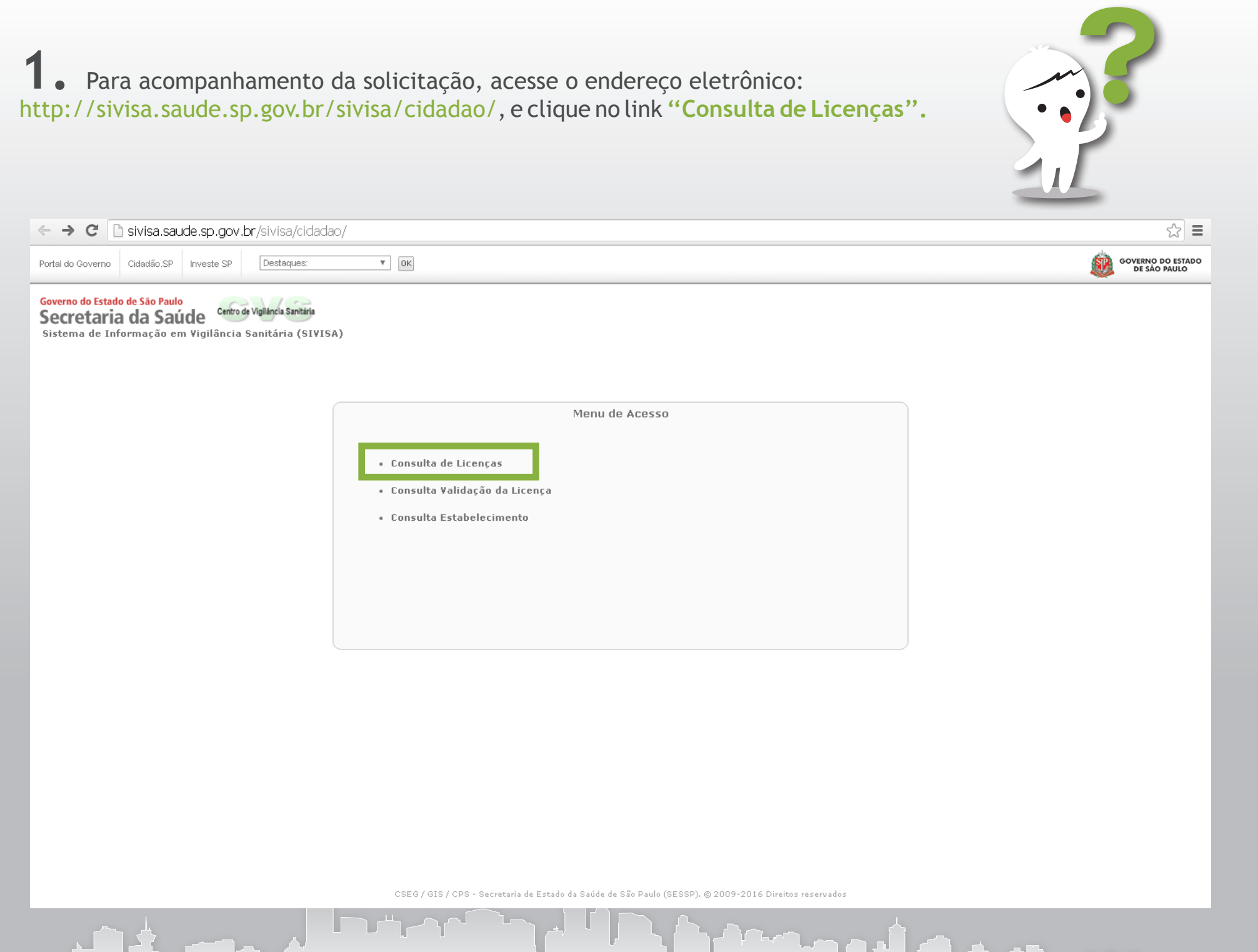

**2.** Preencha os campos com o número de protocolo da sua solicitação e CPNJ/CPF da empresa.

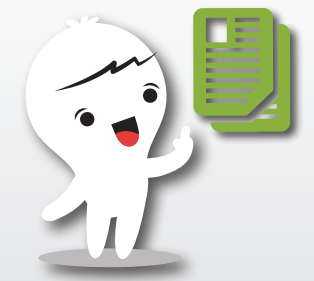

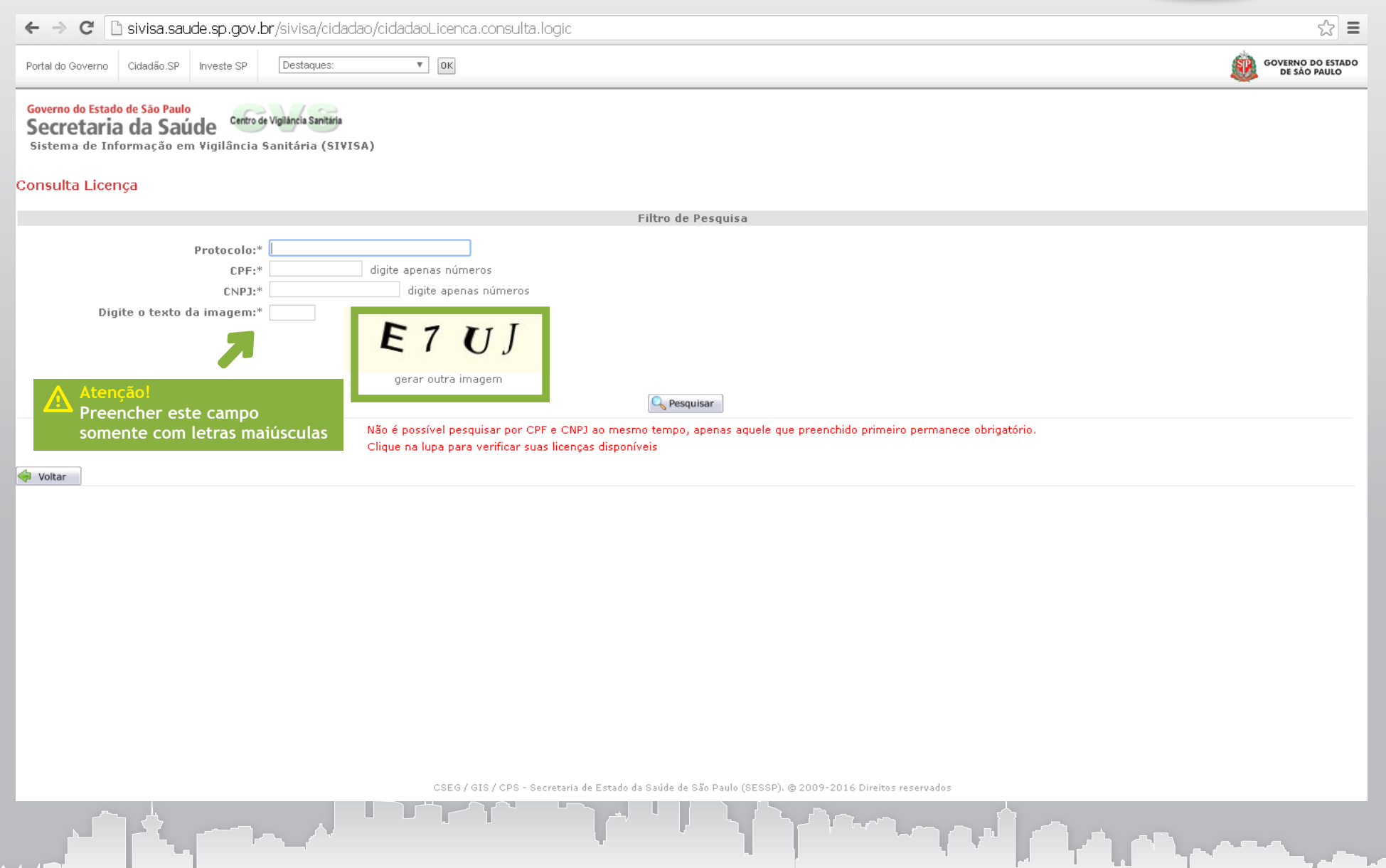

**3.** No resultado da pesquisa, clique no botão da lupa (ver registro) e verifique na coluna "Situação Atual" o andamento da solicitação.

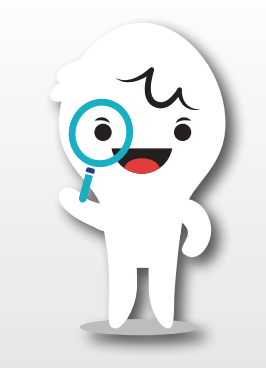

| ← → C 🗋 🤅                                             | sivisa.saude.sp.go                                           | ov.br/sivisa/cidadao/cidada                           | oLicenca.consulta.logic                               |                                                              | ☆ <b>=</b>                        |
|-------------------------------------------------------|--------------------------------------------------------------|-------------------------------------------------------|-------------------------------------------------------|--------------------------------------------------------------|-----------------------------------|
| Portal do Governo                                     | Cidadão.SP Investe S                                         | P Destaques:                                          | • OK                                                  |                                                              | GOVERNO DO ESTADO<br>DE SÃO PAULO |
| Governo do Estado d<br>Secretaria<br>Sistema de Infor | le São Paulo<br>da Saúde <sup>Cer</sup><br>mação em Vigilâno | tro de Vigilància Sanitária<br>cia Sanitária (SI¥ISA) |                                                       |                                                              |                                   |
| Consulta Licenç                                       | а                                                            |                                                       |                                                       |                                                              |                                   |
|                                                       |                                                              |                                                       | Filtro de                                             | Pesquisa                                                     |                                   |
|                                                       | Protoco                                                      | Io:* TESTEDEBORA                                      |                                                       |                                                              |                                   |
|                                                       | CP                                                           | F:* digite ap                                         | enas números                                          |                                                              |                                   |
| Digite                                                | CNI<br>o texto da image                                      | n:*                                                   | gite apenas numeros                                   |                                                              |                                   |
| bigitt                                                | o tento da miligo                                            | X                                                     | υχΝ                                                   |                                                              |                                   |
|                                                       |                                                              | gera                                                  | r outra imagem                                        |                                                              |                                   |
|                                                       |                                                              |                                                       | Sector Pesqu                                          | isar                                                         |                                   |
|                                                       |                                                              | Não é pos                                             | sível pesquisar por CPF e CNPJ ao mesmo tempo,        | apenas aquele que preenchido primeiro permanece obrigatório. |                                   |
|                                                       |                                                              | Clique na                                             | lupa para verificar suas licenças disponíveis         |                                                              |                                   |
|                                                       |                                                              |                                                       | Resultado o                                           | a Pesquisa                                                   |                                   |
| Data do Protocolo                                     | Protocolo                                                    | Nome Fantasia                                         | CEVS (Nº de Série)                                    | Serviço                                                      | Ação                              |
| 09/12/2016                                            | TESTEDEBORA                                                  | TESTEDEBORA                                           | 355030801-863-038845-1-1                              | Cadastro/Licença de Funcionamento Inicial                    |                                   |
| Um item encontrad                                     | 0                                                            |                                                       |                                                       |                                                              |                                   |
| A                                                     |                                                              |                                                       | 1                                                     |                                                              |                                   |
| voltar 😽                                              |                                                              |                                                       |                                                       |                                                              |                                   |
|                                                       |                                                              |                                                       |                                                       |                                                              |                                   |
|                                                       |                                                              |                                                       |                                                       |                                                              |                                   |
|                                                       |                                                              |                                                       |                                                       |                                                              |                                   |
|                                                       |                                                              |                                                       |                                                       |                                                              |                                   |
|                                                       |                                                              |                                                       |                                                       |                                                              |                                   |
|                                                       |                                                              |                                                       | CSEG / GIS / CPS - Secretaria de Estado da Saúde de S | :ão Paulo (SESSP). @ 2009-2016 Direitos reservados           |                                   |
|                                                       |                                                              |                                                       |                                                       |                                                              |                                   |
|                                                       |                                                              |                                                       |                                                       |                                                              |                                   |

**4** • Solicitações deferidas: De acordo com a atividade econômica do estabelecimento, aparecerá o botão "Imprimir". Clicando no botão disponível, será gerado um arquivo em PDF do documento de Cadastro ou Licença para impressão.

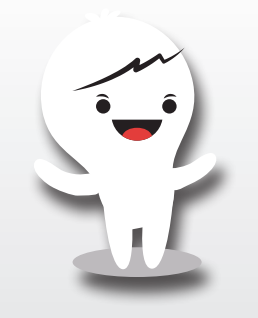

| Arquivo Editar Exibir Fav                                                    | voritos Ferramentas                          | Ajuda                               |                                      |                                                                    |                     |       |                           |
|------------------------------------------------------------------------------|----------------------------------------------|-------------------------------------|--------------------------------------|--------------------------------------------------------------------|---------------------|-------|---------------------------|
| Portal do Governo Cidadão.S                                                  | P Investe SP                                 | Destaques:                          |                                      |                                                                    | 1                   | GOVER | NO DO ESTADO<br>SÃO PAULO |
| Governo do Estado de São Pau<br>Secretaria da Sa<br>Sistema de Informação er | ulo<br>Centro de Vigi<br>m Vigilância Sanitá | áncia Sanitária<br>ria ### HOMOLOGA | IÇÃO ### (SIVISA)                    |                                                                    |                     |       |                           |
|                                                                              |                                              |                                     |                                      | 1                                                                  |                     |       |                           |
|                                                                              |                                              |                                     | I                                    | dentificação da Solicitação                                        |                     |       |                           |
|                                                                              |                                              | Protocolo:                          | TESTETRANSPMARIANA                   |                                                                    |                     |       |                           |
|                                                                              |                                              | Data do protocolo:                  | 28/11/2016                           |                                                                    |                     |       |                           |
|                                                                              |                                              | Razão social/nome:                  | RANSPORTADORA TESTE MARIANA          |                                                                    |                     |       |                           |
|                                                                              |                                              | CNPJ/CPF:                           | ugice apenas numeros                 |                                                                    |                     |       |                           |
| 🐳 Voltar                                                                     |                                              |                                     |                                      |                                                                    |                     |       |                           |
|                                                                              |                                              |                                     |                                      | CEVS Vinculados                                                    |                     |       |                           |
|                                                                              | (                                            |                                     |                                      |                                                                    |                     |       |                           |
| Código CEVS                                                                  | Тіро                                         |                                     |                                      | Situação Atual                                                     | Data de Deferimento | Ação  |                           |
| 355030801-493-002980-2-6                                                     | Estabelecimento                              |                                     |                                      | DEFERIDO                                                           | 12/12/2017          |       |                           |
| Um item encontrado                                                           |                                              |                                     |                                      |                                                                    |                     |       |                           |
|                                                                              |                                              |                                     |                                      | 1                                                                  |                     |       |                           |
|                                                                              |                                              |                                     |                                      |                                                                    |                     |       |                           |
|                                                                              |                                              |                                     |                                      |                                                                    |                     |       |                           |
|                                                                              |                                              |                                     |                                      |                                                                    |                     |       |                           |
|                                                                              |                                              |                                     |                                      |                                                                    |                     |       |                           |
|                                                                              |                                              |                                     |                                      |                                                                    |                     |       |                           |
|                                                                              |                                              |                                     |                                      |                                                                    |                     |       |                           |
|                                                                              |                                              |                                     |                                      |                                                                    |                     |       |                           |
|                                                                              |                                              |                                     |                                      |                                                                    |                     |       |                           |
|                                                                              |                                              |                                     |                                      |                                                                    |                     |       |                           |
|                                                                              |                                              |                                     |                                      |                                                                    |                     |       |                           |
|                                                                              |                                              |                                     | CSEG / GIS / CPS - Secretaria de Est | ado da Saúde de São Paulo (SESSP). © 2009-2016 Direitos reservados |                     |       |                           |
|                                                                              |                                              |                                     |                                      |                                                                    |                     |       |                           |
|                                                                              |                                              |                                     |                                      |                                                                    |                     |       |                           |

**5**. Solicitações indeferidas: Clique na lupa para ver o histórico de acompanhamento de solicitação.

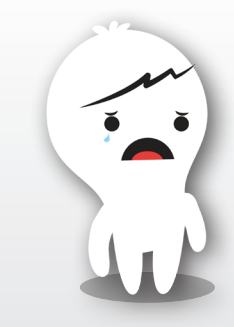

| ← → C 🗋 s                                                                    | ivisa.saude.sp.gov.                                   | br/sivisa/cidadao/cidad                                                     | aoLicenca.consulta.logic                                            |                                                         | ☆ =                               |
|------------------------------------------------------------------------------|-------------------------------------------------------|-----------------------------------------------------------------------------|---------------------------------------------------------------------|---------------------------------------------------------|-----------------------------------|
| Portal do Governo C                                                          | idadão.SP Investe SP                                  | Destaques:                                                                  | A OK                                                                |                                                         | GOVERNO DO ESTADO<br>DE SÃO PAULO |
| Governo do Estado do<br>Secretaria (<br>Sistema de Infor<br>Consulta Licenca | e São Paulo<br>La Saúde Centro<br>mação em Vigilância | de Vigilância Sanitária<br>Sanitária (SI¥ISA)                               |                                                                     |                                                         |                                   |
| ,-                                                                           |                                                       |                                                                             | Filtro de Pesa                                                      | lisa                                                    |                                   |
| Digite                                                                       | Protocolo:*<br>CPF:*<br>CNPJ:*<br>o texto da imagem:* | SS814248249 digite a<br>SS814248249 digite a<br>SS814248249 digite a<br>ger | penas números<br>ligite apenas números<br>MQH<br>ar outra imagem    | s aquele que preenchido primeiro permanece obrigatório. |                                   |
|                                                                              |                                                       | Clique n                                                                    | a lupa para verificar suas licenças disponíveis<br>Resultado da Pes | quisa                                                   |                                   |
| Data do Protocolo                                                            | Protocolo                                             | Nome Fantasia                                                               | CE¥S (№ de Série)                                                   | Servico                                                 | Acão                              |
| 08/12/2016                                                                   | TESTEHELDER                                           | TESTEHELDER                                                                 | 355030801-493-003024-0-6                                            | Cadastro/Licença de Funcionamento Inicial               |                                   |
| Jm item encontrad                                                            | D                                                     |                                                                             | ٥                                                                   |                                                         |                                   |
|                                                                              |                                                       |                                                                             | CSEG / GIS / CPS - Secretaria de Estado da Saúde de São Pa          | ulo (SESSP). @ 2009-2016 Direitos reservados            |                                   |

**6**. No campo "Observação" estará descrito o motivo do indeferimento. O n° CMVS provisório perde a validade, sendo necessária nova solicitação.

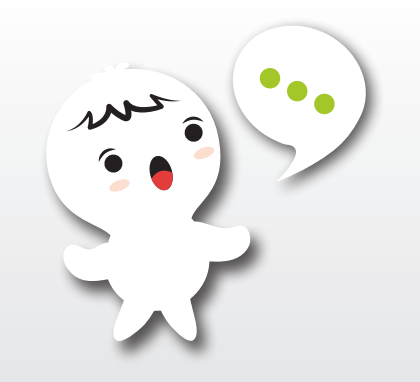

| tal do Governo Cidadão.SP Inve                                                   | ste SP Destaques: V OK                                       |                                                               |                                 | GOVERNO DO ESTAE<br>DE SÃO PAULO |
|----------------------------------------------------------------------------------|--------------------------------------------------------------|---------------------------------------------------------------|---------------------------------|----------------------------------|
| verno do Estado de São Paulo<br>ecretaria da Saúde<br>stema de Informação em Vig | Centro de Vigiláncia Sanitária<br>ilância Sanitária (SI¥ISA) |                                                               |                                 |                                  |
|                                                                                  | Detalhe Acompanhamento de Licenças                           |                                                               | ×                               |                                  |
| ssão do Documento                                                                |                                                              |                                                               |                                 |                                  |
|                                                                                  | Código CEVS: 355030801-493-003024-0-6                        | CPF: 58814248249 Nome: TESTEHELDER                            |                                 |                                  |
|                                                                                  | Data Acompanhamento                                          | Situação                                                      | Observação                      |                                  |
|                                                                                  | 08/12/2016                                                   | INDEFERIDO                                                    | DOCUMENTAÇÃO INCOMPLETA         |                                  |
|                                                                                  | 08/12/2016                                                   | DOCUMENTOS PROTOCOLADOS                                       |                                 |                                  |
|                                                                                  | 2 itens encontrados, exibindo todos os ite                   | ns                                                            |                                 |                                  |
| oltar                                                                            |                                                              | 0                                                             |                                 |                                  |
|                                                                                  | Exportar: 🌉 Excel                                            | _                                                             |                                 |                                  |
|                                                                                  |                                                              |                                                               |                                 |                                  |
| go CEVS Tipo                                                                     |                                                              |                                                               |                                 | nto Ação                         |
| 30801-493-003024-0-6 Estab                                                       | e                                                            |                                                               |                                 | 16 (                             |
| em encontrado                                                                    |                                                              |                                                               |                                 |                                  |
|                                                                                  |                                                              |                                                               |                                 |                                  |
|                                                                                  |                                                              |                                                               |                                 |                                  |
|                                                                                  |                                                              |                                                               |                                 |                                  |
|                                                                                  |                                                              |                                                               |                                 |                                  |
|                                                                                  |                                                              |                                                               |                                 |                                  |
|                                                                                  |                                                              |                                                               |                                 |                                  |
|                                                                                  |                                                              |                                                               |                                 |                                  |
|                                                                                  |                                                              |                                                               |                                 |                                  |
|                                                                                  |                                                              |                                                               |                                 |                                  |
|                                                                                  |                                                              |                                                               |                                 |                                  |
|                                                                                  |                                                              |                                                               |                                 |                                  |
|                                                                                  |                                                              |                                                               |                                 |                                  |
|                                                                                  |                                                              |                                                               |                                 |                                  |
|                                                                                  | CSEG/GIS                                                     | / CPS - Secretaria de Estado da Saúde de São Paulo (SESSP). ( | ) 2009-2016 Direitos reservados |                                  |
| _مر _لر                                                                          |                                                              |                                                               |                                 |                                  |
|                                                                                  |                                                              |                                                               |                                 |                                  |

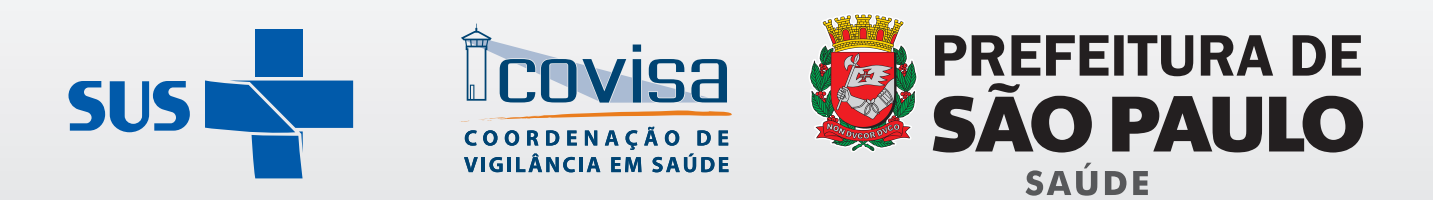

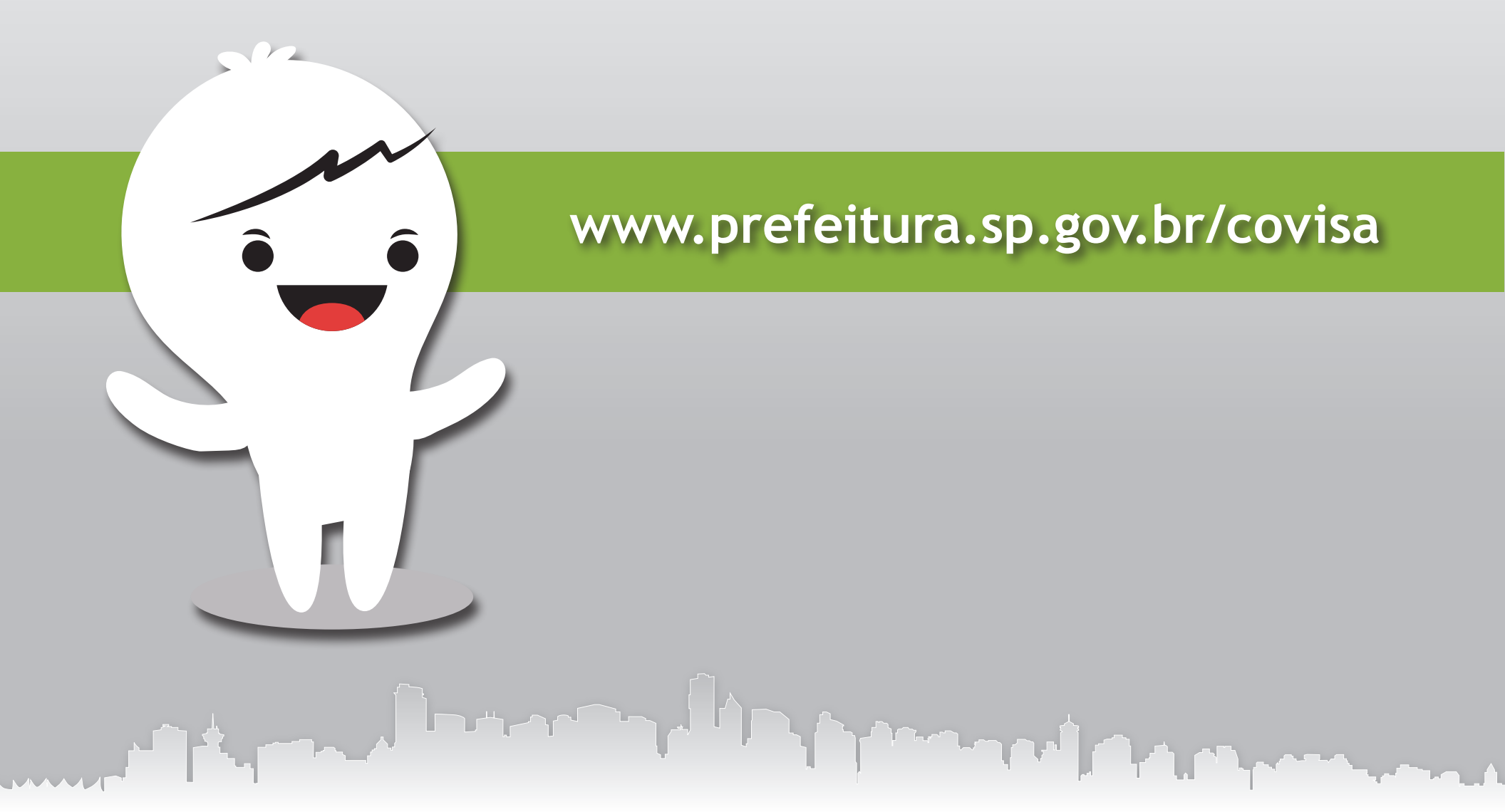